## How to view your Financial Aid through WPConnect:

Step 1: Login to your WPConnect Account

- $\rightarrow$  Go to <u>http://wpconnect.wpunj.edu/portal</u> and click the 'Login' button at the top.
- → Please enter your William Paterson University (855) ID and your Personal Identification Number (PIN). Do not confuse this with your federal FSAID.
- → Enter your WPUNJ account username and password. You should have received your account information in your Admissions acceptance package.
  - Your username is a combination of your last name and first name initial, sometimes followed by a number.
  - The default password is your Student ID (855) number. (Note: You should change your password after your initial login to something other than your Student ID number: General Services → My Academic and Profile Information → Contact Information → Change Password)
  - It is recommended that you view the Youtube video on how to navigate WPConnect:
  - https://www.youtube.com/watch?v=R8tfkIMN-84I
  - If you have questions or problems regarding accessing your account, please contact the Helpdesk at 973-720-HELP (4357) or email <u>help@wpunj.edu</u>.

Step 2: Click on 'Students' tab at the top of the page

Step 3: Locate the 'Financial Aid' section

- → Click 'My Eligibility' and Select Aid Year
- $\rightarrow$  You should be able to see any Financial Aid holds or unmet requirements

## To review Financial Aid Awards

Follow Step 1 and Step 2 as described above

Step 3: Locate the 'Financial Aid' section

- → Click 'My Award Information'
- ightarrow Click 'Award By Aid Year' and Select Aid Year
- $\rightarrow$  Review each tab